## संत गाडगे बाबा अमरावती विद्यापीठ, अमरावती

## अत्यंत तातडीचे/महत्वाचे

क्रमांक संगाबाअवि/३/संपमूम/४७९/२०२१ दिनांक : ३०/११/२०२१

प्रति,

प्राचार्य / विभागप्रमुख / मानद संचालक,

सर्व संलग्नीत संबंधीत महाविद्यालये, संत गाडगे बाबा अमरावती विद्यापीठ व संत गाडगे बाबा अमरावती विद्यापीठातील पदवी व पदव्यूत्तर शैक्षणिक विभाग मॉडेल डिग्री कॉलेज, बुलढाणा.

## विषय : शैक्षणिक सत्र २०२१-२२ करीता सर्व अभ्यासक्रमाला नियमित / माजी विद्यार्थ्यांचे प्रवेशित विद्यार्थ्यांचे हिवाळी-२०२१ पासून सर्व अभ्यासक्रम परीक्षांचे परीक्षा आवेदनपत्रे ऑनलाईन सादर करण्याबाबत.

महोदय/महोदया,

उपरोक्त विषयाचे अनुषंगाने आपणांस कळविण्यात येते की, शैक्षणिक सन्न २०२०-२१ करीता सर्व अभ्यासक्रमाला नियमित प्रवेशित विद्यार्थ्यांचे हिवाळी-२०२१ करीता सर्व अभ्यासक्रमाला नियमित प्रवेशित (विषय सत्रांचे) व माजी विद्यार्थ्यांचे (सम सत्र) परीक्षांचे परीक्षा आवेदनपत्रे ऑनलाईन सादर करावयाचे आहेत.

सर्व अभ्यासक्रमातील नियमीत विद्यार्थ्यांचे परीक्षा आवेदन पत्र दिनांक ३०/११/२०२१ ते १०/१२/२०२१ पर्यंत ऑनलाईन भरावयाचे आहे.

सर्व अभ्यासक्रमातील माजी विद्यार्थ्यांचे परीक्षा आवेदन पत्र दिनांक ०६/१२/२०२१ ते १०/१२/२०२१ पर्यंत ऑनलाईन भरावयाचे आहे.

ऑनलाईन परीक्षा आवेदनपत्रे भरण्याची कार्यवाही खालीलप्रमाणे करावयाची आहे.

## ऑनलाईन परीक्षा आवेदनपत्रे :-

- १) विद्यार्थ्यांनी आपले ऑनलाईन परीक्षा आवेदनपत्र त्यांना महाविद्यालयाने वितरित केलेल्या Login ID आणि Password द्वारेच भरण्यात यावे. (हिवाळी-२०२० परीक्षेकरीता ज्या Login ID आणि Password ने ऑनलाईनद्वारे परीक्षा आवेदनपत्रे भरले असतील, त्याच Login ID आणि Password ने ऑनलाईन परीक्षा आवेदनपत्रे भरावे.)
- २) विद्यापीठाद्वारे तयार करण्यात आलेल्या नियमित विद्यार्थ्यांचे Login ID आणि Password महाविद्यालयाने त्यांच्या पोर्टलमध्ये Login करुन सर्व विद्यार्थ्यांचे Login ID आणि Password Student Login Details या Panel वरुन परीक्षेनिहाय उपलब्ध करुन घ्यावेत, व विद्यार्थ्यांना वितरित करण्यात यावे.
- ३) Panel वर उपलब्ध झालेल्या विद्यार्थ्यांचे Login ID आणि Password महाविद्यालयातील सर्व संबंधीत विद्यार्थ्यांना पुरविण्यात यावेत. परंतु विद्यार्थ्याचा Login ID आणि Password त्याच विद्यार्थ्याला देण्यात यावा. इतर विद्यार्थ्यांना त्याचा Login ID आणि Password माहिती होणार नाही, याबाबतची दक्षता महाविद्यालयाने घ्यावी.
- ४) विद्यार्थ्यांनी महाविद्यालयाकडून प्राप्त झालेल्या Login ID आणि Password द्वारे https://sgbau.ucanapply.com या संकेतस्थळावर जाऊन Student या Tab वर Click करुन आपल्या Login ID आणि Password ने Login करुन ऑनलाईन परीक्षा आवेदनपत्रे भरण्यात यावे. व विद्यार्थ्यांनी सदर भरलेल्या परीक्षा आवेदनपत्राची Print out काढून परीक्षा शुल्कासह महाविद्यालयात जमा करावी. {विद्यार्थ्यांनी आवेदनपत्राची Print out काढून महाविद्यालयात जमा न केल्यास विद्यार्थ्यांना परीक्षा

क्रमांक (Roll No.) प्राप्त होणार नाही, याची सर्वस्वी जबाबदारी विद्यार्थ्यांची राहील.}

- ५) विद्यार्थ्यांचे परीक्षा आवेदनपत्र ऑनलाईन भरल्यानंतर व विद्यार्थ्यांकडून परीक्षा आवेदनपत्राची Print out काढून व परीक्षा शुल्क प्राप्त झाल्यानंतर महाविद्यालयाने Student Verification या Panel वर जाऊन संबंधीत परीक्षेची माहिती भरुन Form Type या Option ला प्रेस करुन Exam Form Select करुन विद्यार्थ्यांचे परीक्षा आवेदन पत्रे Verified करणे अनिवार्य राहील. (महाविद्यालयांनी विद्यार्थ्यांचे परीक्षा आवेदनपत्रे Verified केल्याशिवाय परीक्षा क्रमांक (Roll No.) जनरेट होणार नाही, याची नोंद घ्यावी.)
- ६) महाविद्यालयाने विद्यार्थ्यांचे ऑनलाईन परीक्षा आवेदनपत्र Verified करुन विद्यार्थ्यांची यादी Report Section मधून Student Verification मध्ये जाऊन Exam Form Select करुन विद्यार्थ्याने ऑनलाईन परीक्षा आवेदन पत्र भरल्याची यादी काढावी.

- ७) Verification झाल्यानंतर परीक्षा आवेदनपत्रांची यादी विहित केलेल्या परीक्षा शुल्कासह व विहित केलेल्या तारखेच्या आंत विद्यापीठात सादर करावी. (महाविद्यालयाने विद्यार्थ्यांचे परीक्षाआवेदनपत्राची Print out विद्यापीठात जमा करु नये.)
- ८) ज्या नियमित विद्यार्थ्यांना किंवा माजी विद्यार्थ्यांना (Gap Students) अशा विद्यार्थ्यांना ऑनलाईन हिवाळी-२०२१ करीता परीक्षा आवेदनपत्र भरण्याकरीता Login ID आणि Password महाविद्यालयांकडून प्राप्त झालेले नसतील, अशा विद्यार्थ्यांनी महाविद्यालयात जाऊन ऑनलाईन पोर्टलमार्फत Registration करुन महाविद्यालयाकडून Login ID आणि Password घेण्यात यावा.
- ९) उपरोक्त ८ करीता महाविद्यालयांनी अशा विद्यार्थ्यांचे हिवाळी-२०२१ परीक्षांचे परीक्षा आवेदनपत्रे ऑनलाईन भरण्याकरीता महाविद्यालयांनी त्यांच्या Login ID ने Login करुन Confidentail Section Panel वर क्लिक करुन Gap Student Registration वर जाऊन अशा विद्यार्थ्यांचे सर्वप्रथम Registration करणे आवश्यक आहे. Registration करतेवेळी विद्यार्थ्यांचा E-mail ID व नवीन Password टाकणे आवश्यक राहील. विद्यार्थांच्या E-mail ID वर आलेला Activation Code Activate करुनच विद्यार्थ्यांना परीक्षा आवेदनपत्रे ऑनलाईन भरता येईल. व सदर E-mail ID व Password हाच विद्यार्थ्यांचा Login ID व Password परीक्षा आवेदनपत्रे भरण्याकरीता कायम राहील. अश्या विद्यार्थ्यांनी परीक्षा आवेदनपत्र ऑनलाईन भरत असताना त्यांची अद्यावत जुनी गुणपत्रिका ऑनलाईन Uplode करणे अनिवार्य आहे.
- १०) हिवाळी-२०२१ करीता नियमित / माजी विद्यार्थ्यांनी जर ऑफर्लाईन परीक्षा आवेदनपत्रे सादर केली असतील, तर ती स्वीकारण्यात येणार नाही. याबाबतची सर्वस्वी जबाबदारी संबंधीत विद्यार्थ्यांची राहील. त्याकरीता नियमित विद्यार्थ्यांनी ऑनलाईन परीक्षा आवेदनपत्रे सादर करणे अत्यावश्यक आहे.

(टिप-

- १. शैक्षणिक सत्र २०२१-२२ करीता ज्या विद्यार्थ्यांचे नामांकन अर्ज ऑनलाईन भरल्या गेल्या असतील अशा सर्व विद्यार्थ्यांचे हिवाळी-२०२१ परीक्षांचे परीक्षा आवेदनपत्र ऑनलाईन भरण्याकरीता विद्यार्थांनी प्राप्त झालेला Login ID व Password ने https://sgbau.ucanapply.com या लिंकवर जाऊन Student या Tab वर जाऊन Login करुन I just confirmed वर Click करुन परीक्षा आवेदनत्राची प्रत काढण्यात यावी. व सदर परीक्षा आवेदनपत्राची प्रत व विहित केलेले शुल्क महाविद्यालयात जमा करण्यात यावे.
- २. सर्व माजी विद्यार्थ्यांनी (Backlog) हिवाळी-२०२१ परीक्षांचे परीक्षा आवेदनपत्र ऑनलाईन प्रक्रियेद्वारे भरण्यात यावे. परीक्षा आवेदनपत्रे संबंधित महाविद्यालयात जमा करावी.
- ३. बहि:शाल विद्यार्थ्यांचे परीक्षा आवेदनपत्रे ऑफलाईन पद्धतीनेच विद्यापीठामध्ये स्पीडपोष्ट किंवा रजिस्टर पोस्ट संचालक, परीक्षा व मूल्यमापन मंडळ, संत गाडगे बाबा अमरावती विद्यापीठ यांना दिनांक १० डिसेंबर, २०२१ पर्यंत प्राप्त होतील, यादृष्टीने ऑफलाईन परीक्षा आवेदनपत्रे सादर करावीत.
- ४. दिव्यांग विद्यार्थ्यांची माहिती महाविद्यालयाने स्वतंत्रपणे विद्यापीठामध्ये सादर करावी.
- ५. विद्यार्थ्याचा Login ID आणि Password हा विद्यार्थ्याच्या मुळ महाविद्यालयातूनच उपलब्ध होईल.
- ६. जर एखाद्या नियमीत विद्यार्थ्यांने मागील परीक्षेकरीता नियमीतसाठी परीक्षा आवेदनपत्र भरले नसेल अश्या विद्यार्थ्यांने हिवाळी-२०२१ परीक्षेकरीता नियमीतच्या ऐवजी माजी म्हणुन ऑनलाईन परीक्षा आवेदनपत्र भरावे व महाविद्यालयाने अश्या विद्यार्थांचे अंतर्गत सत्र गुण सविस्तरपणे पत्राद्वारे विद्यापीठात सादर करावे.
- ७. नियमित व माजी विद्यार्थ्यांनी कोणत्याही परीक्षांचे परीक्षा आवेदनपत्रे (बहिःशाल विद्यार्थ्यांचे परीक्षा आवेदनपत्रे वगळून) विद्यापीठ किंवा महाविद्यालयात ऑफलाईन पद्धतीने (ग्रीन फॉर्म) स्वीकारण्यात येणार नाही.
- ८. ऑनलाईन नामांकन आवेदनपत्रे तसेच ऑनलाईन परीक्षा आवेदनपत्रे सादर करण्याबाबतची संपूर्ण माहिती https://sgbau.ucanapply.com या संकेतस्थळावर Technical HelpDesk Details यावर उपलब्ध आहे.
- परीक्षा आवेदनपत्र भरण्याकरीता अधिसूचना क्रमांक १६/२०२१ प्रसिध्द झाले असुन त्याची प्रत सोबत जोडली आहे.

उपरोक्तप्रमाणे कार्यवाही करुन विद्यापीठास सहकार्य करावे, ही विनंती.

आपला. Romenn

(डॉ.हेमंत आर.देशमुख) संचालक, परीक्षा व मूल्यमापन मंडळ, संत गाडगे बाबा अमरावती विद्यापीठ